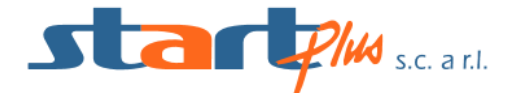

## GUIDA UTILIZZO APP "MooneyGo"

## **INSTALLAZIONE**

Cercare su Play Store (per sistemi Android) o su App Store (per sistemi iOS) l'APP "MooneyGo" ed installare

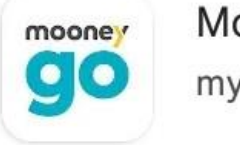

MooneyGo (myCicero) myCicero Srl

## REGISTRAZIONE

Se sei un nuovo utente, avvia l'APP e premi sul tasto **Registrati** per entrare all'interno della pagina del sito ufficiale dedicata alla creazione di un nuovo account, effettuabile inserendo il tuo nome, cognome, numero di telefono, email e password. Una volta compilati tutti i campi termina l'operazione premendo sul tasto **Crea**.

Creato l'account e aperta l'email di conferma che ti verrà inviata all'interno della tua casella di posta elettronica, torna all'interno dell'applicazione e premi il tasto Accedi, inserisci la tua email e password e conferma l'operazione premendo di nuovo sul tasto Accedi per entrare all'interno della pagina principale di MooneyGo.

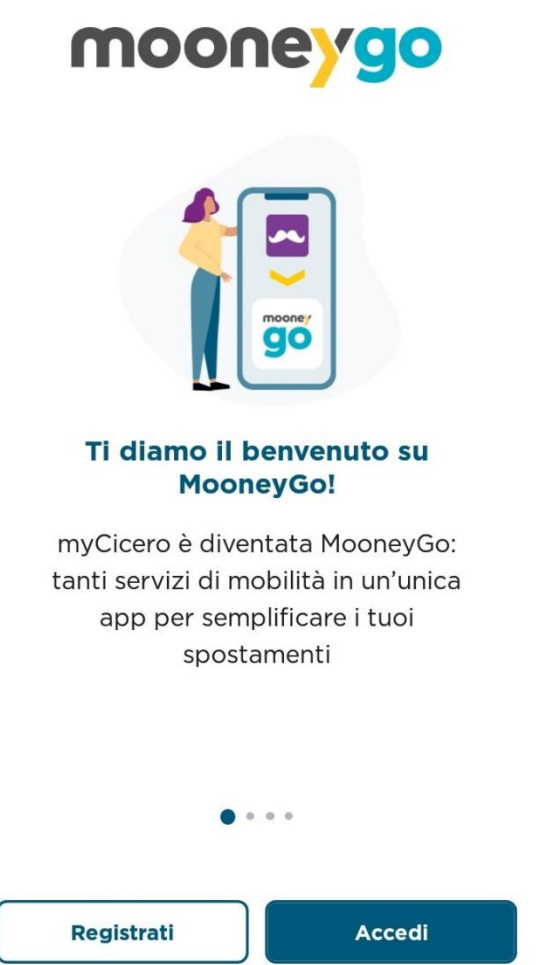

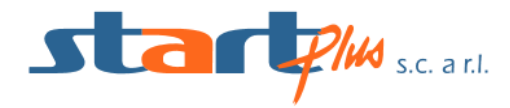

Se sei un utente registrato, avvia l'APP e premi sul tasto Accedi, inserisci le tue credenziali (email e password) e conferma l'operazione premendo di nuovo sul tasto Accedi.

## FUNZIONALITÀ DELL'APP

Con **MooneyGo** hai la possibilità di acquistare e utilizzare i biglietti urbani ed extraurbani per viaggiare all'interno dei mezzi pubblici della **StartPlus**. Una volta effettuato l'accesso all'interno dell'APP, premi sul pulsante **Acquista** e subito dopo su **Trasporto Pubblico** per accedere alla schermata d'acquisto dei biglietti.

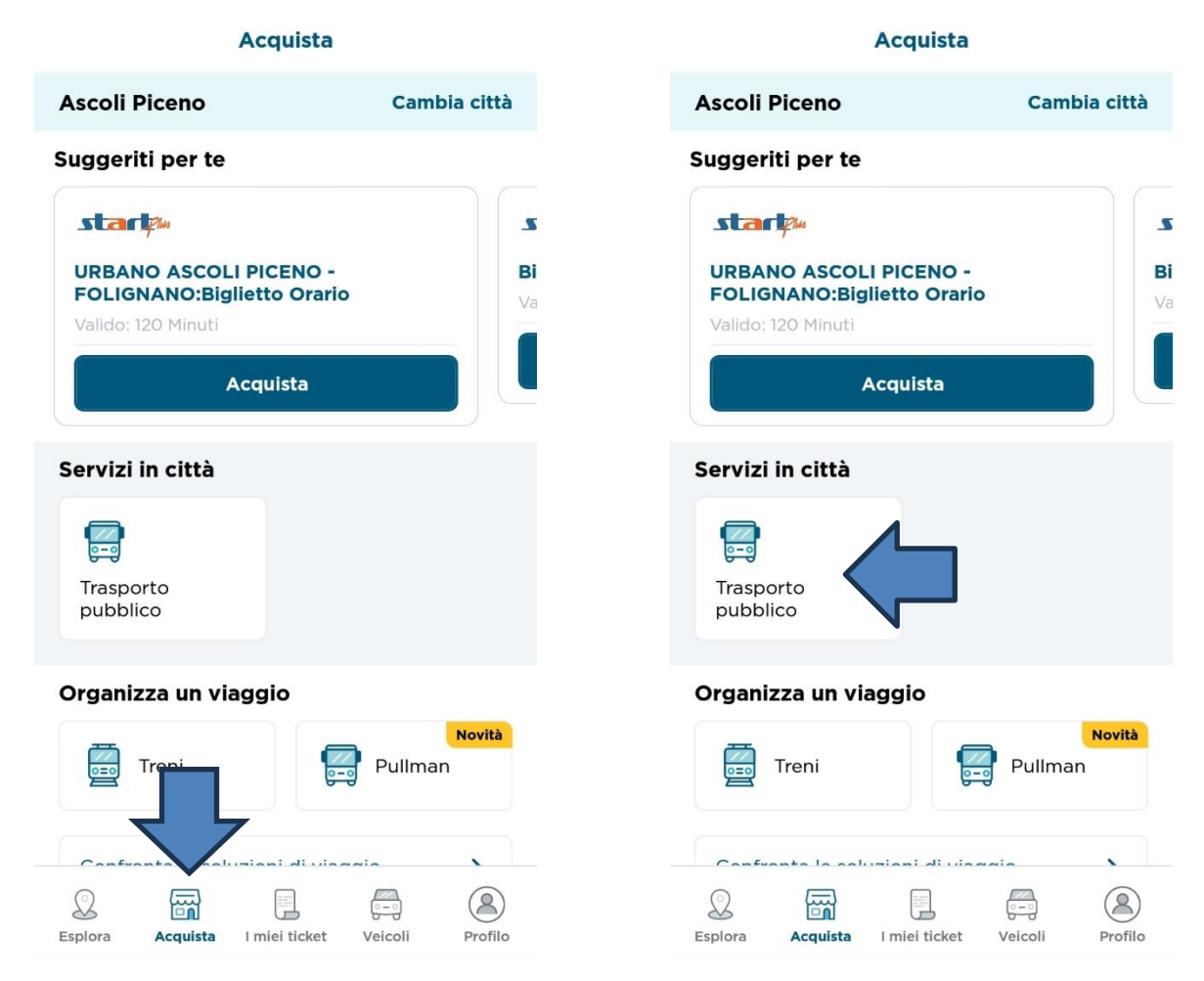

Effettua la ricerca digitando la città o l'azienda di trasporto "**Start Plus**". Seleziona l'azienda "**Start Plus**", scegli l'opzione "**Biglietti a tariffa fissa**" e seleziona il titolo di viaggio a seconda della tipologia del servizio di cui hai bisogno (Urbano Ascoli Piceno-Folignano; Urbano San Benedetto del Tronto; Extraurbano).

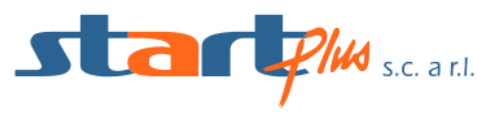

| < Cerca azienda o città                                                                |              | < Biglietti a tariffa fissa       |      |
|----------------------------------------------------------------------------------------|--------------|-----------------------------------|------|
| Biglietti più venduti nella tua città                                                  |              | Q Cerca titolo                    |      |
| URBANO ASCOLI PICENO -<br>FOLIGNANO:Biglietto Orario<br>Valido: 120 Minuti<br>Acquista |              | Seleziona il titolo               | Phus |
|                                                                                        |              | Urbano ASCOLI PICENO - FOLIGNAN 🗸 |      |
|                                                                                        |              | Urbano SAN BENEDETTO DEL TRON     | ~    |
| Aziende di Ascoli Piceno                                                               | Vedi altre ) |                                   |      |
| Starl                                                                                  | >            | Extraurbano                       | ~    |

Una volta selezionato il titolo di viaggio più comodo per le tue esigenze e selezionata la quantità tramite il tasto + o -, premendo sul tasto **Acquista**, ti verrà chiesto di convalidare la tua scelta premendo sul tasto **Conferma** per procedere con la procedura di **Pagamento**.

All'interno di questa schermata puoi scegliere se inserire i dati della tua carta di credito/debito, se pagare tramite le app di Satispay, Postepay, oppure utilizzare il credito residuo sul tuo account. Una volta scelto il sistema di pagamento più comodo, premi su **Conferma** per completare l'acquisto del biglietto.

| < Riepilogo                                                                                                    | <ul> <li>Modalità di pagamento</li> </ul> |
|----------------------------------------------------------------------------------------------------|-------------------------------------------|
| Stari<br>Biglietto Tratta 4 (Fino a 24 km)<br>Valido: 120 Minuti                                                       | Credito residuo 195,10 € ●                |
| utilizzabile sulla rete extraurbana per una sola corsa fino a 24 km;                                                   | Carte                                     |
| ≅ Quantità – 1 +                                                                                                    | Carta di credito/debito                   |
| Costo: <b>2,85 €</b>                                                                                                   | Altri metodi di pagamento                 |
| <ol> <li>Il titolo deve essere attivato<br/>appena prima di salire a bordo o di<br/>attraversare i tornelli</li> </ol> | Vai in un punto vendita one vendita       |
| Dettagli Leggi tutto 🗸                                                                                                 | postepay PostePay                         |
|                                                                                                    | PayPal O                                  |
|                                                                                                    | SatisPay                                  |
| Totale <b>2,85 €</b>                                                                                                   | Totale 2,85 €                             |
| Conferma                                                                                                    | Conferma                                  |

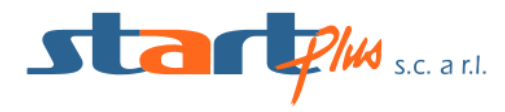

Una volta effettuato l'acquisto, il biglietto potrà essere consultato all'interno della schermata **I Miei Ticket** posizionata al centro dell'interfaccia grafica di **MooneyGo**.

| l miei ticket                                           |                 |  |  |  |
|---------------------------------------------------------|-----------------|--|--|--|
| Disponibili                                             | Scaduti         |  |  |  |
| Ticket disponibili                                      |                 |  |  |  |
| START PLUS Scarl<br>2 ticket disponibili                | start# ^        |  |  |  |
| Biglietto Tratta 4 (Fino a 24 km)<br>© Valido: 120min   | ô Non attivo    |  |  |  |
| Attiva                                                  | 2,85 €          |  |  |  |
| startpm                                                 |                 |  |  |  |
| URBANO ASCOLI PICENO<br>- FOLIGNANO:Biglietto<br>Orario | Non attivo      |  |  |  |
| () Valido: 120min                                       |                 |  |  |  |
| Attiva                                                  | 1,35 €          |  |  |  |
| Esplora Acquista miei ticket                            | Veicoli Profilo |  |  |  |

A questo punto hai tutto ciò che serve per viaggiare, ma ricorda che il biglietto dovrà essere convalidato prima di salire a bordo per poter essere definito valido. Pertanto seleziona il tasto Attiva e Inquadra il QR Code che trovi nell'adesivo applicato all'esterno della porta di ingresso dell'autobus.

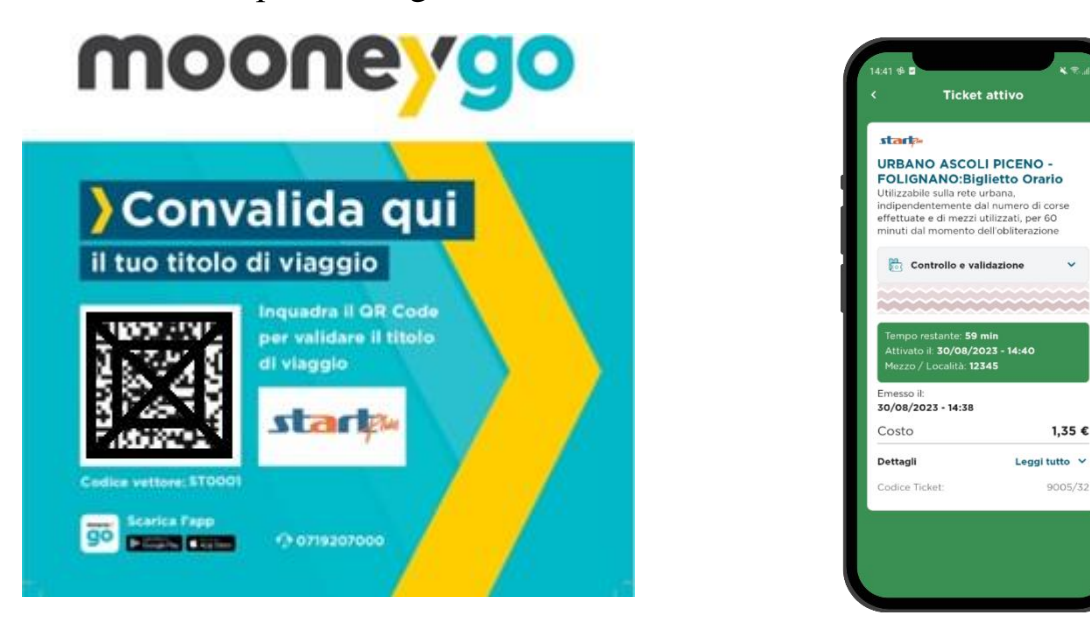